# ANMELDUNG zu den Fortbildungsveranstaltungen an der PH-DIÖZESE LINZ

## Anmeldezeiträume:

| 1.5. – 31.5.2017  | Ferienbildung                                             |
|-------------------|-----------------------------------------------------------|
| 1.5. – 31.5.2017  | BMHS, BS                                                  |
| 1.5. – 31.5.2017  | Veranstaltungen, die vor dem 23. Oktober 2017 stattfinden |
| 1.5. – 31.5.2017  | bundesweite Veranstaltungen                               |
| 23.6. – 28.9.2017 | APS, AHS, BMHS, BS                                        |
| 29.5. – 11.9.2017 | KIGA                                                      |

Wir haben versucht, die Phasen bezüglich des Informations- und Anmeldeprozesses im Zusammenhang mit PH-ONLINE informativer und übersichtlicher zu gestalten.

#### Wichtig:

Die Anmeldung zu den Fortbildungsveranstaltungen passiert über PH-ONLINE lediglich die Informationen zu den einzelnen Seminaren haben wir zusätzlich auf die Homepage verlagert. Sie können nun über unsere Website (fortbildung.ph-linz.at) alle Kurse bequem recherchieren - erst für die Anmeldung wechseln Sie in PH-ONLINE. Bitte bedenken Sie dabei, dass Sie hierfür in PH-ONLINE vorangemeldet sein müssen und dass Sie sich zur Buchung von Kursen in PH-ONLINE anmelden müssen. Haben Sie vor, mehrere Seminare zu buchen, so lassen Sie das PH-ONLINE-Fenster geöffnet; Sie ersparen sich dadurch eine neuerliche Anmeldung.

## Durchführung:

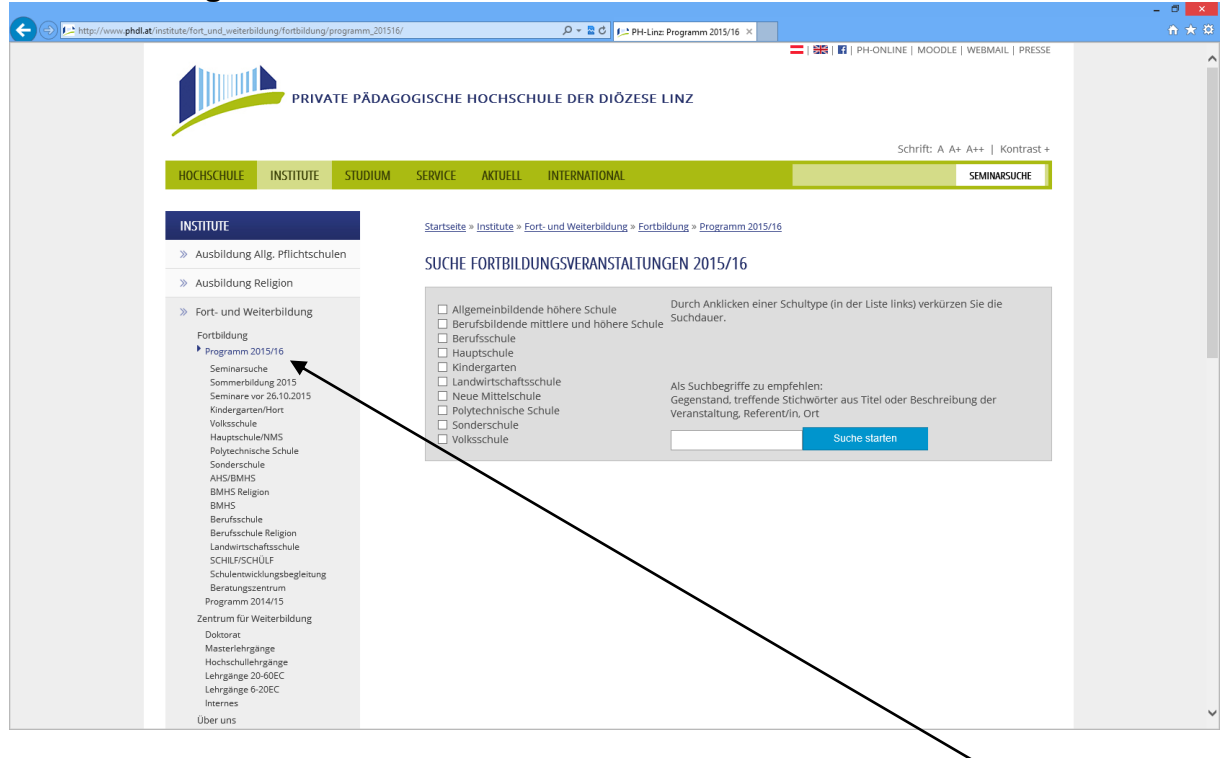

Wenn Sie im linken Menü unserer Fortbildungswebsite auf **"Fortbildung/Programm** 2017/18" klicken, öffnen sich die unterschiedlichen Schultypen. Nachdem Sie hier den passenden Typus gewählt haben, werden Ihnen 7 Auswahlbereiche angeboten (Ganzheitliche-globale Bildung; Fachwissenschaft/ Fachdidaktik; Elementarpädagogik; Beratungszentrum; Medienpädagogik/E-Learning; Religionspädagogik; Spezielle Zielgruppen). Diese sind wiederum in Detailbereiche untergliedert. Hier werden dann die entsprechenden Seminare aufgelistet.

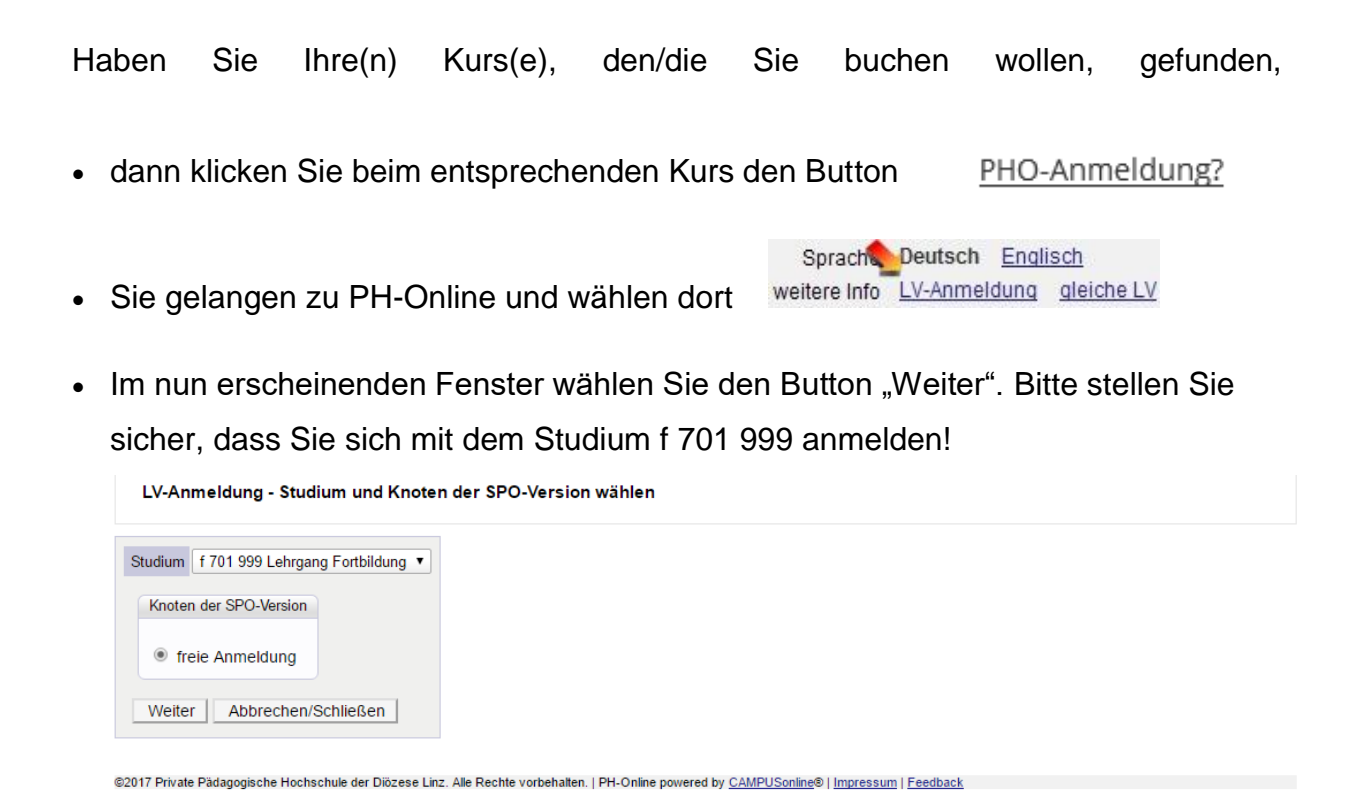

 Danach bei der entsprechenden Gruppe auf "Anmelden" klicken und die Kursanmeldung durchführen.

| LV-A                          | nmeldung - Gruppen                                                          | auswa                                | hl zur                | LV                                                                                |           |                  |      |      |    |                |     |                |     | Anzeige <u>T</u> | erminl | <u>iste</u> |
|-------------------------------|-----------------------------------------------------------------------------|--------------------------------------|-----------------------|-----------------------------------------------------------------------------------|-----------|------------------|------|------|----|----------------|-----|----------------|-----|------------------|--------|-------------|
| Studium<br>SPO-Ko<br>Sie habe | n: f 701 999 Lehrgang F<br>ntext: k.A. (Freie Anme<br>en keinen Belegkonte: | ortbildu<br>ldung)<br><b>kt gewä</b> | ng<br>Ände<br>hlt - d | rn<br>ie Veranstaltung ka                                                         | nn darum  | nicht a          | uf   | hren | St | udiengang an   | ger | echnet werde   | n.  |                  |        |             |
| Gruppe                        | Studium                                                                     |                                      |                       |                                                                                   |           |                  |      |      |    |                |     |                |     |                  |        |             |
|                               | An-/Ab-/Ummelden                                                            | Grp Pr.                              | keine                 | nur für                                                                           | Reihungs- | Teil             | Ineh | mer  |    | A              | nme | eldung         |     | Abmeldung        |        | Zeit        |
|                               |                                                                             | vor. voi                             | bei<br>freien<br>FP   | Studien                                                                           | vertanren | Max.TN<br>(Grp.) | 1    | st / | WL | von            | 1   | bis            | Web | bis              | Web    | Ort         |
|                               |                                                                             | Quartier                             | wunsch                |                                                                                   |           |                  |      |      |    |                |     |                |     |                  |        |             |
|                               |                                                                             | Anmerk                               | ung                   |                                                                                   |           |                  |      |      |    |                |     |                |     |                  |        |             |
| <u>Gruppe</u><br>1            | Anmelden                                                                    |                                      |                       | 701, 610(H), 701,<br>110(H), 701,<br>120(H), 701,<br>910(H), 701,<br>210(H), 701, | DAV_MAX   | 30*              | /    | 0 /  | 36 | 12.02.16,15:00 | / 2 | 24.04.17,23:59 | ~   | 24.04.17,23:59   | ~      | G           |

#### Nicht vergessen:

Für das Dienstauftragsverfahren in PH-ONLINE wählen Sie zuerst den entsprechenden DAV-Namen; anschließend müssen Sie noch Ihre Dienststelle auswählen: markieren Sie dazu das Quadrat vor der angeführten Dienststelle!

| Wählen Sie bitte die entsprechende Anmeldeart aus:                                                                                                    |            |
|----------------------------------------------------------------------------------------------------|------------|
| - elektronisches Dienstauftragsverfahref (eDAV)<br>Des alstveriehen Dienstruftragsverfahref (eDAV)                                                                                                    | doorootz)  |
| Das electronis de pressionalização entre de centra such nur au de Cenenimiguing de reinforme en ener Fordindungsveransariung. De enganzence Electronig enes pressieseauxages (init voient due reinversen Auwar)<br>bedará ene cosonderen Anordhuna.                                                                                                    | usersatz)  |
| Dieser Dienstreiseauftrag ist entsprechend den landesspezifischen Regelungen jedenfals mit der zuständigen Dienststellenleitung individuell zu vereinbaren.                                                                                                    |            |
| - Dienstauftrag wurde vom Teilnehmer selbst eingeholt (SDAV)                                                                                                    |            |
| Die zustandige Diensisteilenteilung nahme leinnamme an der Veranstallung - gegebegenans mit erganzendern Diensisteilenteilung ein einspectnern die nandesspezinschen Regelungen bereits genermig.<br>Hinweis: Die beiden genannten Dienstzfung dienen auch zur Meldung der Teilnahme an Lehweranstaltungenen für die im Gesanten eine Genehmigung von Saite die Diensistellenleitung berei | is erteilt |
| wurde.                                                                                                    |            |
| - ohne Dienstauffrag (oDAV)                                                                                                    |            |
| Sie melden sich zur entsprechender Veranstatung onne behassung der Ulenstsgelieheitung an.<br>Hirweis: Nahen den diensterschlichen Aschelien bedreitet das auch eine Nachelien felgen Beachten Sie in diesem Fall auch die landessnezifischen Benelunnen hetreffend des Dienstreiseauftransverfahr                                                                                         | ensl       |
|                                                                                                    |            |
| DAV-Name C eDAV - elektronische Dienstauftragsverfahren                                                                                                    |            |
| SDAV - Dienstauffrag wurde vom Teighehmer bereits eingeholt                                                                                                    |            |
| C oDAV/oDKZ - ohne Dienstauftragsverfahren ohne Angabe der Dienststellenkennzahl                                                                                                    |            |
| Dienststelle Name:                                                                                                    |            |
| Suchen                                                                                                    |            |
|                                                                                                    |            |
| Anmelden Abbrechen                                                                                                    |            |
|                                                                                                    |            |
|                                                                                                    |            |
| 🕑 Bitte wählen Sie die Dienststelle aus, die für die Genehminung zuständig ist - PH-Online - Private Pädagogische Hochschule der Diözese Linz 🔲 🗙                                                                                                    |            |
| Datei Bearbeirge Ansicht Divonik Lesszeichen Egitas Häle                                                                                                    |            |
| P4 ph-online and https://www.ph-online.ac.at/ph-linz/sa3.org/kernungseatch?ph/olfNi=18pSuperIDNi=705038pLVGrpNi=595038pSI:StudumNi=78720                                                                                                    |            |
|                                                                                                    |            |
| PHDL online                                                                                                    |            |
| Bite wählen Sie die Dienststelle aus die für die Genehmigung zuständig ist                                                                                                    |            |
|                                                                                                    |            |
|                                                                                                    |            |
| Dienststelle Funktion                                                                                                    |            |
| 416439 Höhere gewerbliche Bundeslehranstalt (Fachrichtung Tourismus) - Bad Lehrerin/Lehrer (BMHS - humanberufliche                                                                                                    |            |
|                                                                                                    |            |
|                                                                                                    |            |
| @2012 Private Pädagogische Hochschule der Diözese Linz. Alle Rechte vorbehaten.   PH-Online powered by CAMPUSonline®  meressum   Feedback                                                                                                    |            |
| × 1                                                                                                    |            |
|                                                                                                    |            |

**Hinweis:** Während der Anmeldezeit werden nur Plätze auf der Warteliste vergeben. Nach Abschluss des DAV erhalten Sie die Fixplatzbestätigung(en) per automatischem E-Mail. Eine persönliche Einladung durch die Seminarleitung ergeht an Sie ca. 14 Tage vor dem Seminartermin.

## Anmeldebestätigung:

Diese ist ebenfalls über PH-Online abfragbar. Hierzu klicken Sie unter Ihrer Visitenkarte auf "Meine Anmeldungen".

|                 | Frau               |                     |                  |                              |                           |                            |             |
|-----------------|--------------------|---------------------|------------------|------------------------------|---------------------------|----------------------------|-------------|
|                 | E-Mail<br>Homepage | fortbildung@ph<br>- | <u>n-linz.at</u> |                              | Hier k<br>Ihr<br>angezeig | önnte<br>Bild<br>gt werden |             |
| ;               | Stammdaten         | <u>Anzeigen</u>     |                  |                              |                           |                            |             |
|                 |                    |                     |                  |                              |                           |                            |             |
|                 | 🕇 Studium          |                     | Re               | ssourcen                     |                           | Di                         | ienste      |
| 🔍 <u>Fortbi</u> | ldung - Such       | e / Anmeldung       | 🐴 Account        | <u>status</u>                |                           | 🐘 <u>Kenn</u>              | wort ändern |
| Meine           | Anmeldunge         | en                  | ? Evaluier       | ungen                        |                           | 🏘 <u>MOO</u>               | DLE         |
| 🔁 Teilna        | hmebestätigi       | ungen               | 📂 Infotafel/     | Aktuelle E                   | Entfälle                  | TT WEB                     | MAIL PHDL   |
|                 |                    |                     | Lebensla         | <u>auf</u>                   |                           |                            |             |
| Immat           | rikulation an      | weiteren PHs        | Ierminka         | <u>alender</u><br>abo Tipotr | llungen                   |                            |             |
| E Studie        | nerfolgenact       | resse<br>oweie      | m personin       | ine Einste                   | enungen                   |                            |             |
| Studie Studie   | rendenkarte        | iweia               |                  |                              |                           |                            |             |
| The studie      | renderindite       | 1                   |                  |                              |                           |                            |             |

Danach öffnet sich eine Übersicht über die getätigten Anmeldungen zu den Lehrveranstaltungen. Für eine übersichtliche Auflistung empfiehlt sich, unter **Ort/Zeit** den "Listendruck" auszuwählen.

| Lehrveran<br>gewählt 3 | istal<br>2007 | <b>tungen</b><br>7/08                                                    | Studienjahr 2005471 2007.08 2008/09<br>Sotterung LV-burdmer PE/MF WS/SS<br>Anzeige Offiziati Stundenplan PrüfTermine<br>Aktion LV-Anmeldung                                            |
|------------------------|---------------|--------------------------------------------------------------------------|----------------------------------------------------------------------------------------------------|
| LV-Nr                  | Zeif<br>Ort   | t LV-Titel/Gruppenname                                                   | Dauer Art Telli/Pr06Eval/Info PMVDr Vortr. (gen.SSt   zust.SSt / (Tellin.It.Anmeld.) Telln.<br>(sStlue) [abgeh.SSt / Telln.] (Mitwirkende) (Betreuende)                                |
| 1701 Lehrasna          | Forth         | aildung (29tG)                                                           | Anmerkung                                                                                                    |
| Wintersemes            | ter           | sideng (: oto)                                                           |                                                                                                    |
| FAS1160RLS             | 3 <u>w</u>    | <u>scandalum crucis</u> Lehrveranstaltung<br>(Fixplatz)                  | 16 ue SE ● ◎ ③ ④ <u>Geyer-Kubista R, Gruber F, Gruber J, Mayrhofer M,</u><br><u>Schlager-Weidinger T [L]</u><br>Quartierwinsch: <u>KA</u><br>Teilnahme ohne Genehmingung möglich       |
| FBA1140RLS             | 5 <u>₩</u>    | Gott als Quelle unseres Lebens<br>entdecken Lehrveranstaltung (Fixplatz) | 4 ue SE                                                                                                    |
| FBA1150RLS             | 5 <u>₩</u>    | Dahinter schauen Lehrveranstaltung<br>(Fixplatz)                         | 6 ue SE 🐨 💿 💿 💁 <u>Friedi I, Zehetner S</u> [L]<br>Quartierinformation: kein Quartierivunsch möglich<br>Quartierivunsch: <u>k.A.</u><br>Teilnahme ohne Genehmigung möglich             |
| FBC1320RLS             | <u>w</u>      | Eva, wo bist du? Lehrveranstaltung<br>(Fixplatz)                         | 3 ue SE 🗑 🕲 🕲 🐨 <u>Ratzenböck S, Schauer-Ebenberger G</u> [L]<br>Quartierinformation: kein Quartierwunsch möglich<br>Quartierwunsch: <u>KA</u> .<br>Teilnahme ohne Genehmigung möglich |

Müssen Sie sich von einer LV innerhalb der An- und Abmeldefrist abmelden, so ist dies durch das Drücken des grünen T möglich; anlog zur Anmeldung erscheint der Button zur Abmeldung. Dies ist insofern notwendig, da wir für das Zustandekommen von Seminaren auf bestimmte Gruppengrößen angewiesen sind.

## Wichtige Hinweise:

- 1. Informationen zu den Seminaren (z.B. Terminverschiebungen, Absagen, sonstige Änderungen, ...) erhalten Sie nur per E-Mail.
- 2. Dazu ist es unbedingt notwendig, dass Sie die Kontaktdaten Ihrer Visitenkarte in PH ONLINE immer aktuell halten.

Anmerkung: Das Aussehen der einzelnen Fenster kann sich bedingt durch die Weiterentwicklung von PH-Online ändern!

## Verwaltungsbeiträge:

Als Private Pädagogische Hochschule sind wir zur Deckung des Sachaufwandes auf die Erwirtschaftung von Eigenmitteln angewiesen. Die anfallenden Verwaltungsbeiträge werden im Programmheft und in PH-ONLINE extra ausgewiesen.

## Genehmigung:

Das vorliegende Programm wurde vom LSR f. OÖ zustimmend zur Kenntnis genommen; Dienstreiseauftrag wurde erteilt.

Beachten Sie, dass die Verwaltungsbeiträge bzw. der Zuschlag für das Einzelzimmer nicht über die Reiserechnung geltend gemacht werden können.